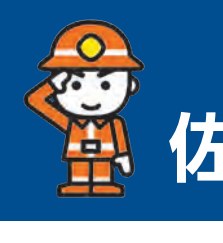

# 特集 災害情報をまとめて発信 佐世保市防災ポータルサイト

近年、全国各地で豪雨や台風、地震などの大規模な自然災害による被害が発生 しています。今回の特集では、災害に関する情報をまとめて発信する「佐世保市 防災ポータルサイト」を紹介します。

8月は台風などの風水害が発生しやすい時期です。いざという時に必要な情報を スムーズに取得できるよう、この機会に防災ポータルサイトに触れてみましょう。

## 佐世保市防災ポータルサイトとは

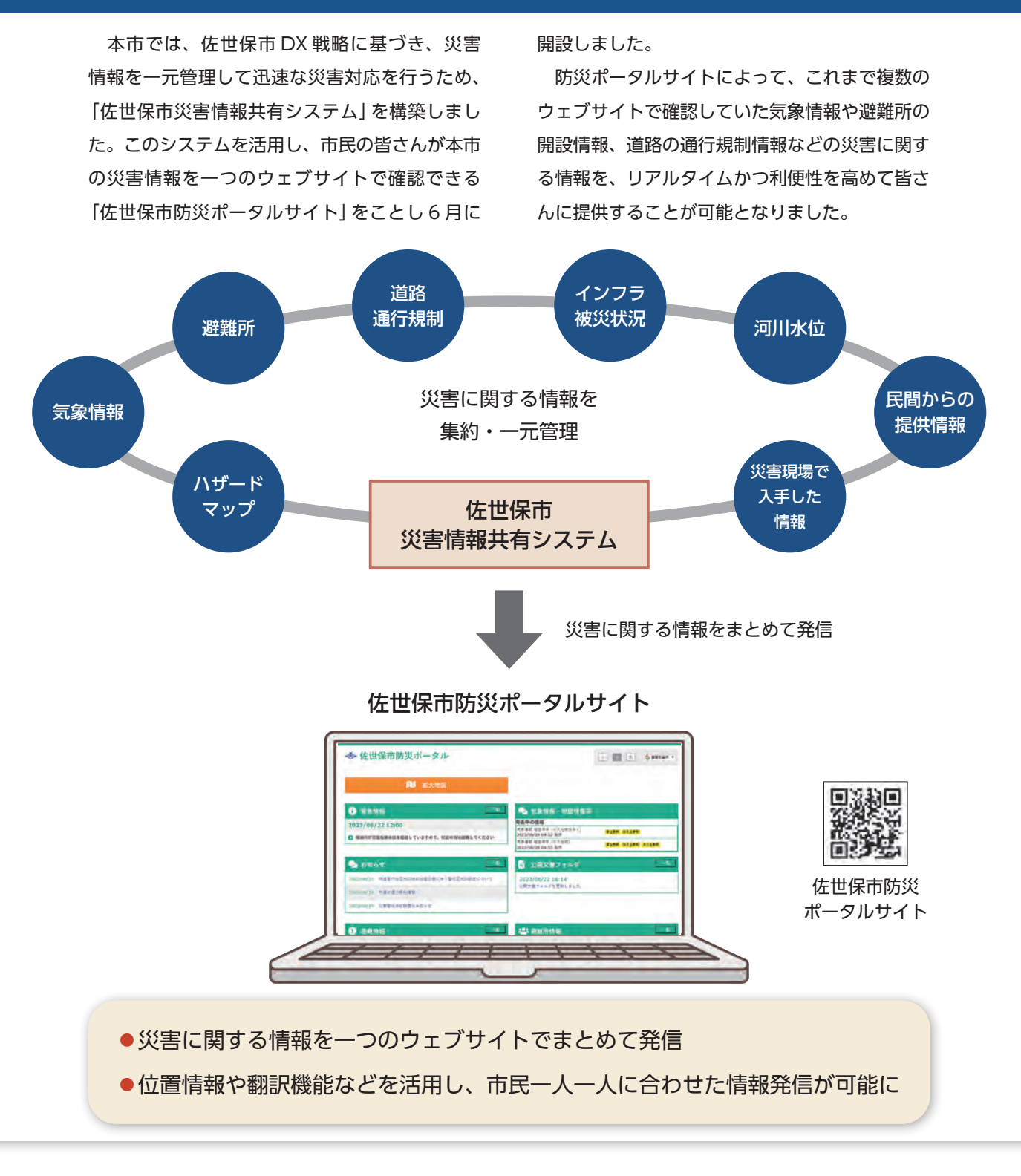

# 防災ポータルサイトに掲載されている情報 小中大 G 雪描を淵沢 Y 3 ● 気象情報・地震情報等 発表中の情報 気象情報 佐世保市(宇久地域を除く) 2023/06/29 04:53 発表 营生常好 强烈注意税 気急情報 位世保市(宇久地域) 2023/06/29 04:53 発表 雷注意标 铁天注意税 流浪注意杯 5 ▲ 公開文書フォルダ 2023/06/22 16:14 公開文書フォルダを更新しました。 7 📯 避難所情報 現在地から探す Q GPS (位置情報) を有効にしてご) ださい。 GPS (位置情報) が取得できない 「現在地を設定する」をご利用く 現在地を設定する 名称から探す 混雑状況は目安です。満員、温暖、空きの3段階で表示します。 開設件数:8件 要約 長崎県佐世県市三川内本町289-内地区コミュニティセンタ 地区 2 10 田地区コミュニティセンター 教授 長約県住世県市堂市町63 20 血液世界特別支援学校 12 美的LETERHERTER 商売平部分は24時間内に発表された情報です。

|                                | ◆ 佐世保市防災ポ                                                                                                | ータル                                                                                                    |
|--------------------------------|----------------------------------------------------------------------------------------------------|----------------------------------------------------------------------------------------------------|
| 1                              | N                                                                                                    | 拡大地図                                                                                                    |
| 2                              | <ol> <li>緊急情報</li> <li>2023/06/22 12:00</li> <li>相端川が氾濫危険水位を超過してい</li> </ol>                             | -モ<br>ますので、付近の方は遊舞してください                                                                                                    |
| 4                              | <ul> <li>2023/06/21 所運管付台団地本總の報</li> <li>2023/06/19 所運令通行規制情報</li> <li>2023/06/19 災害警戒本部設置のおお</li> </ul> | -聖<br>2里崩壊に伴う警戒区域の設定について<br>ロらせ                                                                                                    |
| 6                              | ● 避難情報<br>調整機械 (条会由)                                                                                     | -8                                                                                                    |
|                                | <ul> <li>Align (水) (水) (水)</li> <li>警戒レベル4 避難指示<br/>対象区域名</li> <li>中回登録地区</li> <li>建築地区</li> </ul>       | 安会日時         対象<br>世帯数         対象<br>世帯数         対象<br>人数           2023/06/19 10:00         4548         11657           2023/06/19 10:00         15439         28721           運動販売量子         16987         10978                                                                                                 |
|                                | 警戒レベル3 高齢者等遊離<br>対象区域名<br>単純型区<br>三川内地区<br>3.世学部分は24検髪内に発売された連載です。                                       | 安全日前         対象<br>送等数         対象<br>送等数         対象<br>人数           2023/08/19 10:00         8439         19961           2023/06/19 10:00         5314         12017           2023/06/19 10:00         1420         3615           東於音等遊転計         15173         35593           主令台計         32160         75971 |
| 8                              | 🕑 関連サイトリンク集                                                                                              | -=                                                                                                    |
|                                | 交通情報<br>ライフライン<br>防災情報                                                                                   | •                                                                                                    |
|                                | 気象情報 (気象庁)<br>国・関係機関・自衛隊                                                                                 | •                                                                                                    |
|                                | 電話 · 通信<br>道路 · 河川情報                                                                                     |                                                                                                    |
|                                | 操作中可行                                                                                                    |                                                                                                    |
| 1 拡大<br>市内<br>の状<br>地図         | 地図<br>観測点での河川水位やi<br>況、ハザードマップな。<br>で確認することができま                                                          | 4 お知らせ       雨量     道路の通行規制       どを     設置などの情報       す     5 公開文書フォル                                                                                                    |
| 2 緊急<br>河川(<br>情報 <sup>7</sup> | <mark>青報</mark><br>の氾濫などの緊急性が<br>を掲載                                                                     | <ul><li> ご (加え目) 3 / 加<br/>避難所一覧や値</li><li> 高い 備えた情報等を</li></ul>                                                                                                    |
| 3<br>気象<br>市内<br>や地調           | <mark>青報・地震情報等</mark><br>に発表されている気象<br>震情報などを掲載                                                          | <ul> <li></li></ul>                                                                                                    |

副や災害警戒本部 を掲載

#### ダ **帯蓄品など避難に** 掲載

こいる避難情報と を警戒レベルごと

### 7 避難所情報

開設している避難所や位置、空き 状況などを掲載

### 8 関連サイトリンク集

交通情報や電力・ガス会社など へのリンクを掲載

> (注)パソコンで確認 できる画面です。

### 防災ポータル サイトの使い方

1.0m~3.0m未道

3.0m~5.0m未満

〇ハザードマップなどから自宅や

職場周辺の危険箇所を確認

5.0m~ 10.0m未测

10.0m~ 20.0m#

災害時には自分がいる地域の状況を把握し、適切な行動を取ることが重要です。 本市では、災害によって避難が必要な状況になった場合、高齢者等避難や避難指示 などの避難情報を発令します。市民の皆さんは、自分の身の安全を守るため、警戒 レベルに応じた行動を取ることが必要です。

ここでは、日頃の防災対策を行う際や災害時に避難行動を取る際の防災ポータル サイトの使い方を紹介します。

(注)スマートフォンで確認できる画面です。 ハザードマップで自宅や職場などの周辺の危険箇所を確認し、避難行動を決めておく 平時 ⇒ 大 G 言語を選択 ▼ > 拡大地面 TOP > III大地區 The second second second × ドマップ書 佐世保市防災ポータル 消水浸水焼芋区城(焼芋豊大規模) 避難所(避難所種別詳細。 要配慮者利用施設一個 )家屋侧壤等氾濫想定区域(氾濫流) )家屋倒墙等氾濫想定区域(河岸浸食) 津波漫水想定团 1 拡大地図 め流ハザードマップ (避難所種別詳細ごと 1 緊急情報 2023/06/22 12:00 移動では「おおおお」で、 相浦川が氾濫危険水位を超過していますの で、 付近の方は避難してください 01 0.3m未満 0.3m~0.5m未満 0.5m~1.0m未満 田町二宮 た浦町中町四 紀開日

2 8 8,

2自宅や職場周辺に移動し「レイヤ

一覧」の調べたい項目をチェック

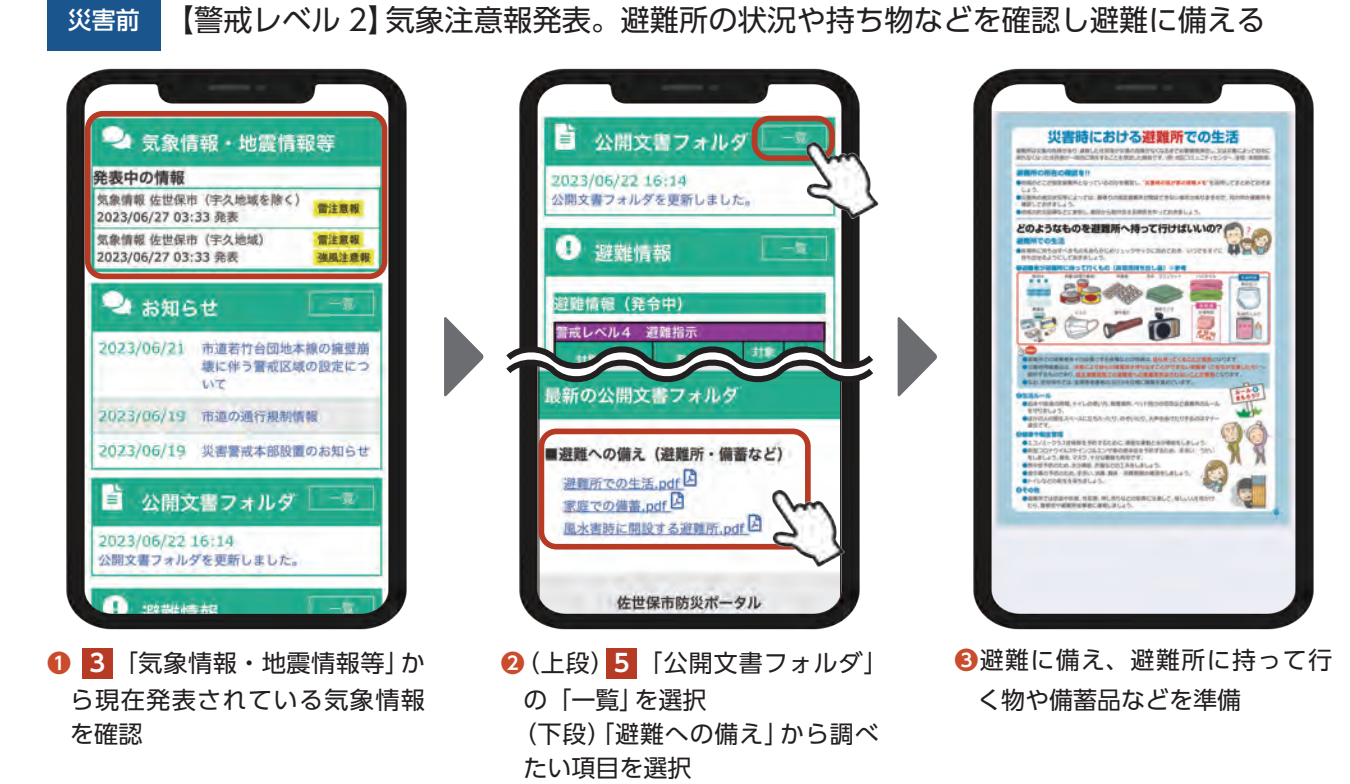

|          | 5 技階の言批レハ     |
|----------|---------------|
| ●警戒レベル 1 | 災害への心構えを高める   |
| ●警戒レベル 2 | 注意。ハザードマップなど  |
| ●警戒レベル3  | 警戒。高齢者や要介護者な  |
| ●警戒レベル 4 | 危険。対象地域住民のうち  |
| ●警戒レベル 5 | 災害切迫。「命」を守るため |
|          |               |

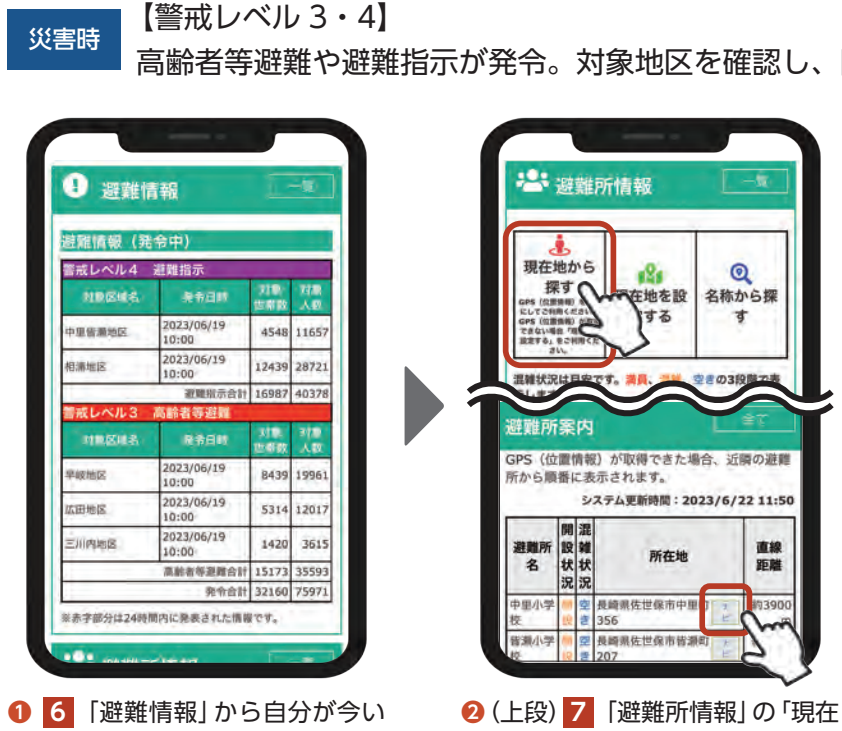

地から探す」を選択 所を探し、「ナビ」を選択

※スマートフォンの位置情報を「オン」にする必要があります。

### 特集に関する問い合わせ 防災危機管理局 ☎ 24-1111

8月は台風などの風水害が発生しやすい時期です。日頃から防災情報に気を配り、防

災ポータルサイトや防災行政無線、テレビなどで、正確な情報収集を心掛けましょう。

### ●台風への備えは早めに

る地域に発令されている避難情

報を確認

- ●雨や風が強くなってから対策を始めるのは危険です。台 風の接近が予想されるときは、風で飛ばされそうな物は 事前に固定したり、屋内に格納したりしましょう
- ●屋根や雨どいなど、家屋を日頃から点検しましょう
- ●懐中電灯や衣類、水、非常用食品などを準備しましょう
- ●普段から最寄りの避難所の場所や経路を確認して、早め の避難を心掛けましょう
- ●親戚や知人宅、ホテルなど市が開設する避難所以外への 分散避難も検討しましょう

※自宅が安全と判断できる場合、避難所へ避難する必要はありません。

之 気象情報・地震情報等

気象情報 佐世保市(宇久地域を除く) 雷注意戦

発表中の情報

023/06/27 03:33 発表

情報 佐世保市 (半久地)

1 「拡大地図」を選択

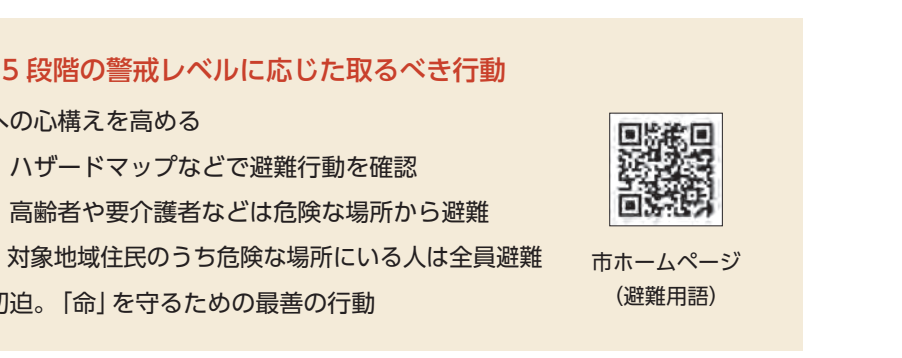

高齢者等避難や避難指示が発令。対象地区を確認し、開設している近隣の避難所に避難

13分 (7.2 km)

三 道道

交通状況を反映した現時点の最速ルー

のルートが表示されます

❸現在地から選択した避難所まで

A misi

● 24分 ★ 1時間 28 萬 13分

0

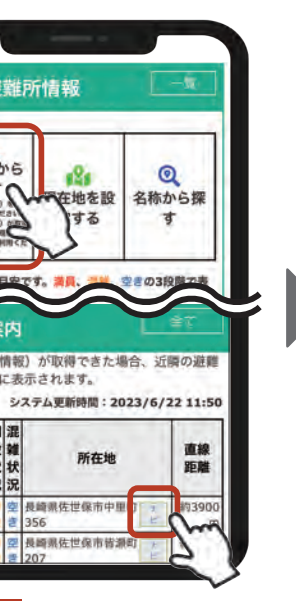

(下段) 「空き」 状態の近隣の避難

### 日頃から災害に備えましょう

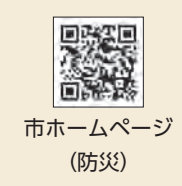

#### ❷その他の情報収集方法

- ●佐世保市防災情報メール
- ●防災行政無線テレホンガイド(☎050-5536-2943)
- ●防災ラジオ
- NBC データ放送
- 佐世保市公式 SNS (LINE、Twitter、Facebook) ●防火・防災 DVD の貸し出し(無料)

防火対策や地震・風水害への備えなどを学べる DVD を貸 し出しています。地域や職場などでご活用ください。 申込 電話で消防局予防課または最寄りの消防署(出張所)へ

07